# CÓMO IMPRIMO EN BIBLIOTECA DESDE COMPUTADORAS DEL ITESO

#### 1) INICIA SESIÓN EN LA COMPUTADORA CON TU CUENTA INSTITUCIONAL

### 2) ABRE TU DOCUMENTO

Te sugerimos abrirlo desde Google Docs, Google Drive o One Drive; también te lo puedes enviar por WhatsApp Web.

#### 3) MANDA A IMPRIMIR TU ARCHIVO

#### 4) SELECCIONA LA IMPRESORA

En el menú de impresoras, selecciona "SalaGeneral".

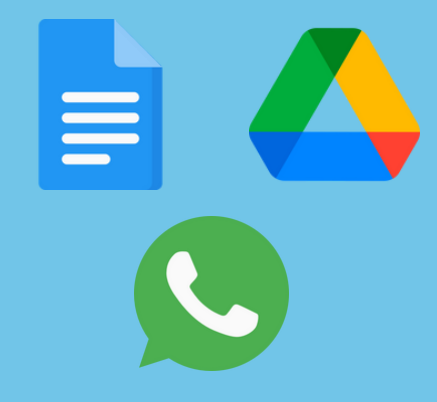

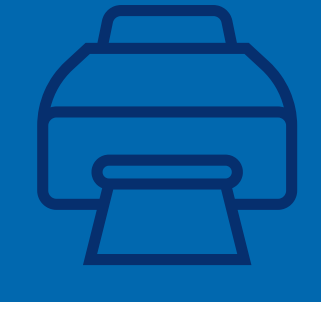

| Imprimir<br>Total: 2 hojas de papel        | ?   |
|--------------------------------------------|-----|
| Impresora<br>SalaGeneral en gutenberg.ds.i | frm |
|                                            | 3   |

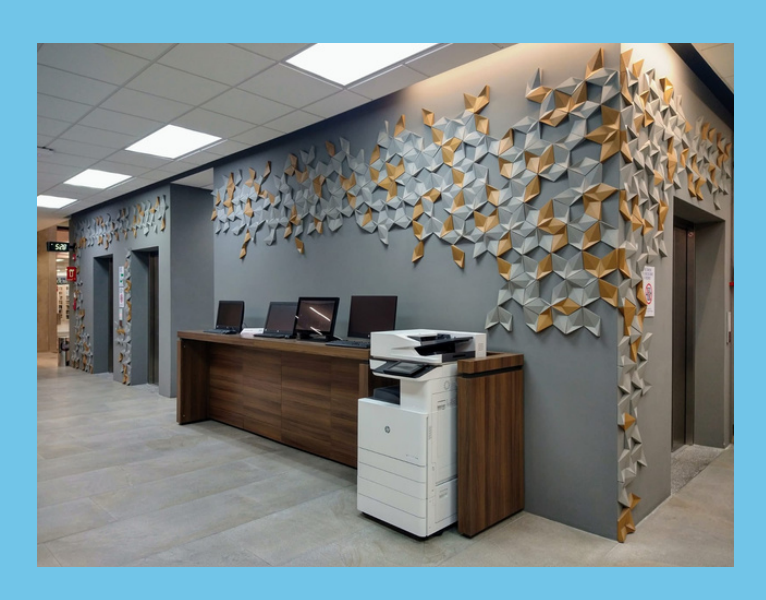

#### 5) ACUDE A UNA ESTACIÓN

Hay una estación de liberación de impresiones en los niveles 1, 2 y 3 de la biblioteca.

#### 6) INGRESA CON TU CUENTA INSTITUCIONAL

Aquí no es necesario escribir "@iteso.mx".

| o ingrese su no                 | ombre de usuario y contraseña: |
|---------------------------------|--------------------------------|
|                                 |                                |
|                                 | ximena.santos                  |
| Nombre de Usuario<br>Contraseña | ximena.santos                  |

## 7) DA CLIC EN IMPRIMIR

Espera un momento y toma tu impresión.

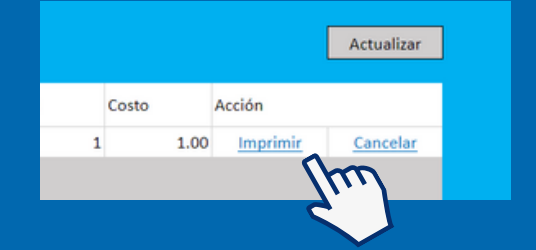

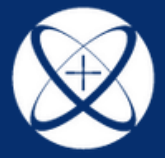

ITESO, Universidad Jesuita de Guadalajara

BIBLIOTECA